Semplici Linee guida su come iscriversi alla scuola superiore

QUANDO CI SI ISCRIVE Dalle ore 8:00 del **21 gennaio** 2025 alle ore 20:00 del **10 febbraio 2025** 

DOVE CI SI ISCRIVE ONLINE sulla piattaforma UNICA al seguente link https://unica.istruzione.gov.it/it/orientamento/iscrizioni

Per le scuole paritarie potrebbe essere non necessario (bisogna chiedere come procedere)

COSA BISOGNA USARE PER ISCRIVERSI Credenziali codice SPID o CIE o CNS o eIDAS

## COSA SERVE PER FARE L'ISCRIZIONE

- Codice meccanografico della scuola a cui ci si deve iscrivere (vedi TROVA LA SCUOLA – la scuola in chiaro <u>https://unica.istruzione.gov.it/sic</u>)

- Certificazione aggiornata e recente in caso di studente con bisogni speciali

# COSA INDICARE NELLA DOMANDA DI ISCRIZIONE ONLINE

## PRIMO PASSO

- Dopo essere entrato sulla Piattaforma Unica, vai su "Accedi" in alto a destra oppure Servizi "Gestioni iscrizioni".

Confermare o completare i dati personali (del genitore)

SECONDO PASSO - La domanda d'iscrizione è divisa i 3 parti:

- 1) Dati anagrafici dell'alunno;
- 2) Dati della famiglia;

## 3) Dati di una scuola (prima scelta).

Compilare quindi con i dati della scuola di **seconda e terza scelta** (saranno prese in esame se la prima scelta non ha posti disponibili).

- Scegliere :

- Tempo scuola: ad es. 5 o 6 giorni la settimana se la scuola prevede le 2 opzioni;
- L'indirizzo di studio preciso, se in quell'istituto vi sono più indirizzi;
- Eventuali potenziamenti;
- La scelta delle lingue;
- Se ci si avvale dell'insegnamento della religione cattolica o dell'alternativa (compila il modulo C);
- Indicare se il proprio figlio ha bisogni educativi speciali.

# N.B. Puoi fermarti e continuare dopo se devi interromperti, **l'importante è sempre SALVARE** (senza inoltrare) per non dover ricominciare da capo.

### TERZO PASSO

Visualizzare l'anteprima della domanda per controllare che i DATI siano corretti.

### QUARTO PASSO

Inserire tutte le informazioni, cliccare su **"Inoltra la domanda"** SOLO se si è sicuri perché la domanda non può essere modificata. Altrimenti cliccare su SALVA. Dopo l'inoltro della domanda appare "stampa ricevuta" e arriva anche via mail.

### QUINTO PASSO

Una volta inviata la domanda, seguire il suo iter sulla piattaforma UNICA (si leggerà *inoltrata/restituita alla famiglia/accettata/smistata ad altra scuola*) oppure via email o su AppIO

### COME AVVIENE L'ACCETTAZIONE DELLA DOMANDA

**Dopo il 31 gennaio** (chiusura dell'iscrizione), si riceverà via e-mail l'accettazione della domanda della scuola come prima scelta o l'avviso di "smistamento a scuola indicata come seconda o terza scelta".

**N.B.** NON SERVE fare la domanda il primo giorno per essere accettati, l'ordine di arrivo delle domande non è un criterio di accesso. È utile però studiare i **criteri d'accesso** delle scuole scelte **in caso di esubero**.

A disposizione anche un Video su come fare ad iscriversi al link seguente:

https://www.youtube.com/watch?v=xXGTYxBAxaU&t=388s

Buona iscrizione!

Staff Orientamento